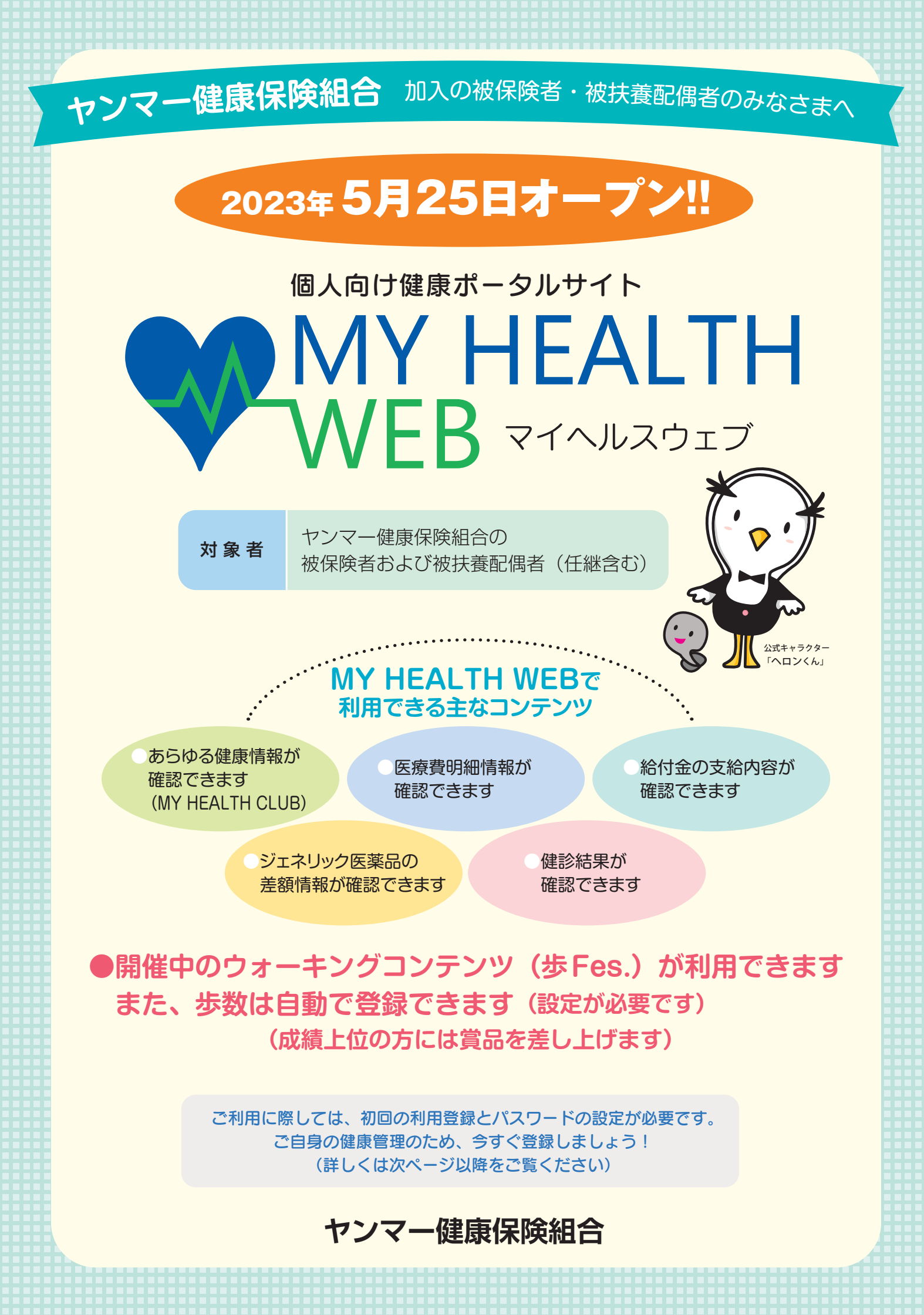

# MY HEALTH WEB 初期登録方法

#### ~パソコンの場合~ MY HEALTH WEBにアクセス 専用サイトにアクセスしてください。 https:// yanmar-kenpo.mhweb.jp/ ※当健康保険組合のホームページにはバナーがあります。 https://www.yanmar-kenpo.or.jp 初回登録(仮登録) ログイン画面の「初回登録の方はこちら」をクリックしてください。 初回登録の画面では、以下を入力してください。 ※パスワードは1人に1つです。 ※個人情報を入力することになります。職場や家族など複数 ログインID:保険証の記号-番号 の方々でお使いのメールアドレスではなく、個人用のメール 仮パスワード: 生年月日(西暦) 8桁 アドレスでご登録ください。 ※メールの受信設定をされている方は、「@mhweb.jp」 氏名:全角カタカナ(セイ・メイ) 「@mhweb-entry.jp」「@mhweb-info.jp」からのメールが受 メールアドレス 信できるようにしておいてください。 (本登録用URLを登録されたメールアドレス宛に 受信設定を行ってもメールが届かない場合は、Gmailなど 送信します) の他のメールをご使用ください。 本登録(パスワードの設定) 登録したメールアドレスに届いた本登録用のURLをクリックしてください。 「新しいパスワード」の欄に任意の新しいパスワードを入力して登録が完了です。 ※パスワードは「半角数字」「大文字の半角英字」「小文字の半角英字」を、すべて1文字ずつ使用し、「8文字以上16文字 以内」で登録してください。「記号」は使用できません。 また、生年月日や電話番号など、他人に推測されやすい文字列は避けてください。 **4** MY HEALTH WEBにログイン ログイン画面が表示されますので、「ID」「パスワード」を入力してログインしてください。 本登録後にパスワードを忘れた場合は、ログイン画面下の「パスワードを忘れた方はこちら」をクリックして ください。 パスワードやメールアドレスの変更は、ログイン後の右上にある「各種設定」から行えます。 ~スマホの場合~ MY HEALTH WEBスマホ専用アプリをダウンロード(無料) iOS 版 Android 版 「iPhone」の方は「AppStore」から、「Android」の方は「GooglePlay」 からダウンロードしてください。 ※右記二次元コードを読み取るか、手動で検索してください。 ※お使いになる端末ごとに初期設定が必要です。 ※複数のスマホやタブレットで使用できます。 App Store (ご利用の端末ごとに②の設定が必要になります) 初回登録(仮登録)[パソコンで登録された場合は不要です] ダウンロード後、アプリを起動し、最初の画面では「保険者番号(06271571)」を入力してください。 次の画面では案内に沿って以下を入力してください。 ※パスワードは1人に1つです。 ログインID:保険証の記号-番号 ※個人情報を入力することになります。職場や家族など複数の 仮パスワード: 生年月日(西暦) 8桁 方々でお使いのメールアドレスではなく、個人用のメール アドレスでご登録ください。 氏名:全角カタカナ(セイ・メイ) ※メールの受信設定をされている方は、「@mhweb.jp」 メールアドレス [@mhweb-entry.jp] [@mhweb-info.jp] からのメールが受 (本登録用URLを登録されたメールアドレス宛に 信できるようにしておいてください。 受信設定を行ってもメールが届かない場合は、Gmailなど 送信します) の他のメールをご使用ください。 ▶本登録(パスワードの設定)[パソコンで登録された場合は不要です] 登録したメールアドレスに届いた本登録用のURLを選択してください。 「新しいパスワード」の欄に任意の新しいパスワードを入力して登録が完了です。 ※パスワードは「半角数字」「大文字の半角英字」「小文字の半角英字」をすべて1文字ずつ使用し、「8文字以上16文字 以内」で登録してください。「記号」は使用できません。 また、生年月日や電話番号など、他人に推測されやすい文字列は避けてください。

### 1 MY HEALTH WEBにログイン

ログイン画面が表示されますので、「ID」「パスワード」を入力してログインしてください。 本登録後にパスワードを忘れた場合は、ログイン画面下の「パスワードを忘れた方はこちら」を選択してくだ さい。

パスワードやメールアドレスの変更は、ログイン後の右上にある「各種設定」から行えます。

#### <かんたんログインの設定方法> スマホアプリの場合は「ログイン ID」「パスワード」を省略して、かんたんにログインすることができます ③「ログインID(前ページ参 ①MY HEALTH WEBアプリ ②「かんたんログイン設定」 ⑤TOPページに ④4桁の暗証番号(PINコード) はこちら」を選択してく を起動してください 照)」と「パスワード(前ペー を設定して、「登録してログ 移動します イン」を選択し ジ参照)」を入 ださい 0/1/0 力し、「次へ」 てください 50 1122-5 😑 👩 🎟 🖬 を選択してく あなたの医療費明細が確認で きます 🖻 🥶 🖃 💷 DITC/ ださい

今田は設定しない

※2回目以降は、4桁のPINコードを入力するだけでログインできます。

②4桁のPIN

コードを入

力してくだ

さい

50

あなたの医療費用細が確認で

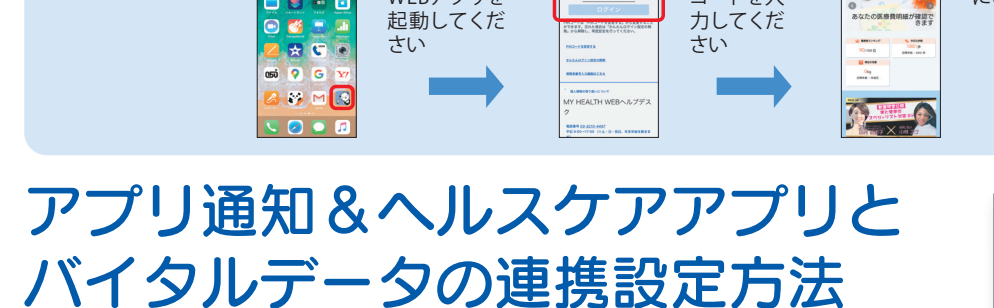

**1**MY HEALTH

WFBアプリを

起動してくだ

さい

マイヘルスウェブアプリで通知設定を行うと、健康情報更新時や健保からの お知らせをプッシュ通知で受信することができます。

また、歩数計測の機能がついているスマートフォンでは、計測された歩数や 移動距離などの連携ができます。マイヘルスウェブアプリ起動後にデータ を取り込み、MYバイタルに記録します。

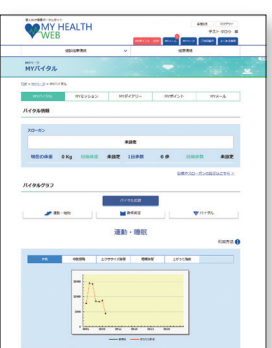

③TOPページ

に移動します

1001p

Ong

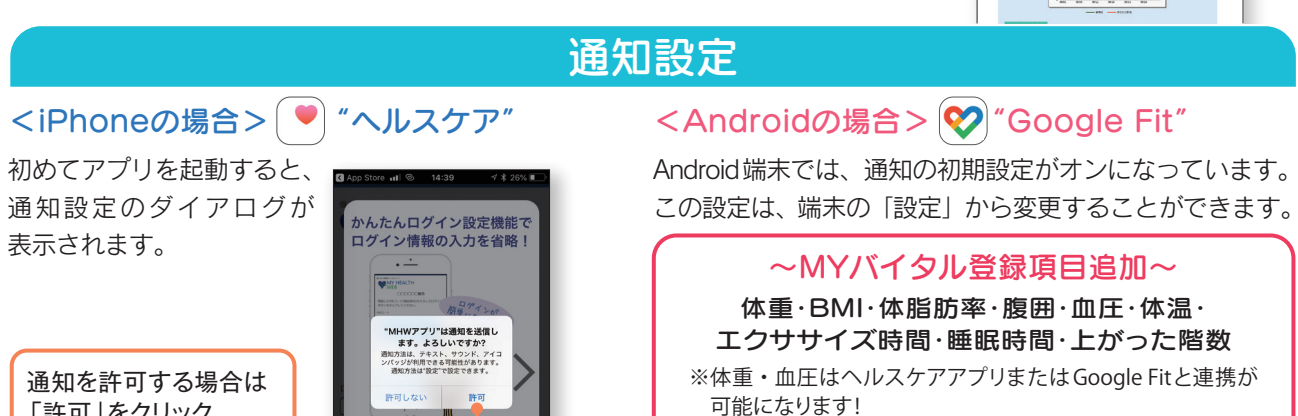

# バイタルデータの連携について

スマホアプリに記録された歩数や血圧などのヘルスケアデータを、過去最大30日分「MYバイタル」に記録・ 更新することができます。記録・更新は任意のタイミングで行います。

### iPhone の場合

「許可」をクリック

🔼 🗙 🙄 🖲

ඟ් 💡 G 🗙

a 😽 M 🔝

💟 🕗 🖸

.

- - -

※すでにMHW アプリをお使いの方は、「ヘルスケア」アプリを起動して⑦以降の作業を行ってください

- ① [MHW アプリ」をインストール
- インストール後、「MHW アプリ」を起動
- ③ 保険証記載の【保険者番号(06271571)】を入力して送信
- ④ 通知設定のダイアログが表示されるので、任意で設定を行う
- ⑤ 画面の指示に従って「かんたんログイン」の設定を行う
- ⑥「かんたんログイン」設定後、「登録してログイン」を選択すると 設定完了のダイアログが表示されるので、「MYページへ」を選択
- ⑦ 自動的に「ヘルスケア」アプリが起動されるので、「すべてのカテゴリをオン」「すべてをオンにする」等を選択した後 「許可」(機種によっては表示なし)を選択
- ⑧「ヘルスケア」アプリとの連携設定が完了し、ヘルスケアデータが取得される

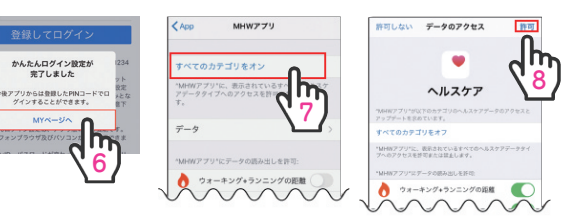

# Android の場合

#### <初めてアプリを使う場合>

- ① [MHW アプリ] をインストール
- ② インストール後、端末の「Google Fit」を起動 (端末に入っていない場合はダウンロードしてください)
- ③ 使用するアカウントを選択し、「(アカウント名) で続行」 を選択
- ④ 画面の指示に従って設定を行い完了させる
- ⑤ 設定完了後、画面右下の「プロフィール」を選択 表示されたら、上部の「設定(歯車マーク)」を選択
- ⑥「記録の設定」の「アクティビティの記録」と「位置情報の使用」をオンにする

#### <すでにアプリを入れて使用している場合>

#### ※再度初期設定をする必要があります ※「かんたんログイン」を設定している場合は、設定が解除されます ので、ストレージの消去後に再設定を行ってください ※ストレージを消去しても、MHW内のデータは削除されません

① 端末の「設定」から「アプリと通知」を選択

- アプリの一覧から「MHW アプリ」を選択
- ③ [ストレージ] を選択
- ④「ストレージを消去」を選択

#### <共诵>

- 終了後「MHWアプリ」を起動
- ⑧ 保険証に記載の【保険者番号(06271571)】を 入力して送信
- © 画面に従って「かんたんログイン」の設定を行う
- ①「かんたんログイン」設定完了後、「登録してログイン」を選択 設定完了のダイアログが表示されたら「MYページへ」を選択
- ⑥ アカウント選択のダイアログが表示されるので、「Google Fit」で 設定したアカウントを選択
- ⑥ 位置情報とセンサーデータへのアクセスを「許可」し、設定が完了
- [MHWアプリ」でログインすると 「バイタルデータ(歩数等)連携確認 ダイアログ<sup>(※)</sup>」が表示されます (1日1回/当日初回ログインのみ)

【連携する】 【今は連携しない】 【次からは表示しない】

例) 12341234 ※半角数字

#### 健康で活動的な日々を送 れるようにアドバイスし ← 設定 (3) 0 🔇 yh プロフィ ます スマ・ トフォンのセンサーを使用して、 影響などの影響を自動的に記録 😧 M75 $\backslash /$

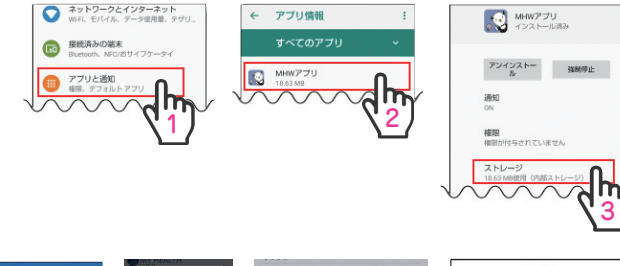

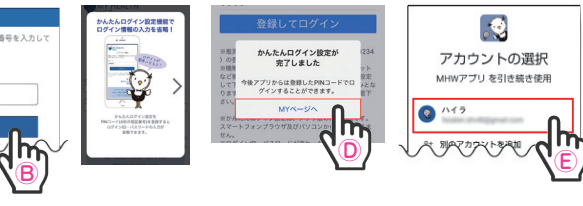

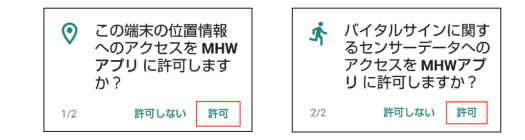

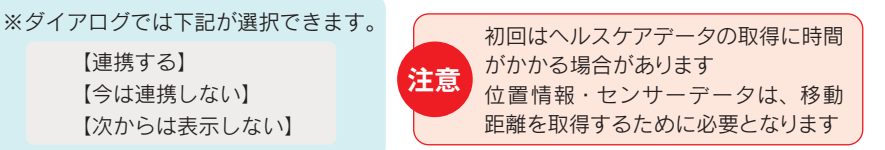

#### MY HEALTH WEB ご利用時の注意事項

|                  | オペレーティングシステム(OS) | ウェブブラウザ                                   |
|------------------|------------------|-------------------------------------------|
| パソコン             | Windows 10       | ・Microsoft Edge 最新版<br>・Google Chrome 最新版 |
|                  | Mac OS10.14      | Safari最新版                                 |
| スマートフォン<br>タブレット | iOS13以降          | 各OSで標準搭載されているブラウザ、                        |
|                  | Android9以降       | Google Chrome 最新版                         |

#### 推奨環境

MY HEALTH WEBは、パソコン・スマートフォン・タブレットからご利用いただけ ます

ご利用の際は、左記の推奨環境でご覧ください。

#### 利用規約

MY HEALTH WEBの利用内容・ご利用にあたっての禁止事項など利用条件を 定めたものです。利用規約はサイト内にありますので内容をご確認ください。

#### 個人情報の取り扱い

被保険者等の個人情報の取り扱いについては、当健康保険組合の個人情報保護 管理規程に基づき、ホームページに公表しているほか、MY HEALTH WEBサイト 内にプライバシーボリシー(個人情報保護に関する基本方針)を掲載しています。

下記の他社登録商標・商標をはじめ、記載の会社名、システム名、製品名は各社の登録商標または商標です。なお、本文中では、TM、®マーク等は明記しておりません。 ※Apple、Apple ロゴ、iPad、iPhone、Safariは、米国及び他の国々で登録された Apple ※Google 、Android 、Google Chrome、Google Play は、Google Inc. の商標です。

Inc. の商標です。 ※iPhone商標は、アイホン株式会社のライセンスに基づき使用されています。

※iOS商標は、Cisco Systems, Inc.のライセンスに基づき使用されています。 ※App Storeは、Apple Inc.のサービスマークです。

※Google PlayおよびGoogle Playロゴは、Google LLCの商標です ※Windows、Microsoft Edgeは、米国Microsoft Corporationの米国及びその他の国に おける登録商標です

※Windowsの正式名称は、Microsoft Windows Operating Systemです。

## 操作方法などわからないことはこちらへご連絡ください MY HEALTH WEB ヘルプデスク TEL:03-5213-4467 (平日 9:00~17:00) (±・日・祝日、年末年始を除きます)